## Printing Form 78's to a .pdf file – up to 100 at a time

Agencies sometimes want to save their Form 78's to a pdf file, so that others in the agency may review appropriation information from a single file (vs. printing the forms and saving them one at a time). The procedure below may be used to print up to 100 Form 78's at a time to a pdf file.

Please note that the following process has only been used in Google Chrome. It took approximately 5 minutes to generate two files containing 116 appropriations (one file with 100 appropriations and the other with 16).

1. Open STAR – Production and go to the Annual Appropriation Certification page. Enter your business unit and fiscal year. Click on Search:

| Annual Appropriation Cert.                         |               |                 |                          |                     |             |             |
|----------------------------------------------------|---------------|-----------------|--------------------------|---------------------|-------------|-------------|
| Business Unit 43700 Q Fiscal Year 2018 Q Fund Code | Appropriation | C Status        |                          | ▼ Searc             | h           |             |
| Fund & Appropriation Summary by BU                 |               |                 |                          | Find   View All     | First 🕚 1 o | of 1 🕑 Last |
| Fund Code                                          | Fiscal Year   |                 | Appropriation Attributes |                     |             |             |
| Appropriation                                      |               | Attribute       | Attribute Value          | Description         |             |             |
|                                                    |               |                 |                          |                     |             |             |
|                                                    |               |                 | See certificat           | ion statements belo | DW          |             |
|                                                    |               |                 |                          |                     |             |             |
|                                                    |               |                 |                          |                     |             |             |
|                                                    |               | Appropriation 6 | ummanı                   |                     |             |             |
|                                                    |               | Appropriation 3 | unnaly                   |                     |             |             |
|                                                    |               |                 |                          |                     | \$0.000     |             |

## 2. Select "View 100":

| 10 & Appropriation Summary by BU                    |                  |                                | Fir                      | nd View 100 First 🕚 1 of 116 |  |  |
|-----------------------------------------------------|------------------|--------------------------------|--------------------------|------------------------------|--|--|
| Fund Code S100 General Fund                         | Fiscal Year 2018 |                                | Appropriation Attributes |                              |  |  |
| Appropriation 100GE GPR Earned                      |                  | Attribute                      | Attribute Value          | Description                  |  |  |
|                                                     |                  | APPR_TYPE                      | A                        | Annual Appropriation         |  |  |
| Collected Revenue                                   |                  | ERU_INDICATOR                  | U                        | Undetermined                 |  |  |
|                                                     | Amount           | EXP_TYPE                       | S                        | State Operations             |  |  |
| Actuals Revenue                                     | \$13,025.100     | FUND_SOURCE                    | GPR                      | General Purpose Revenues     |  |  |
| Beginning AR                                        | \$64,773.170     | PROGRAM                        | 01                       | Children and family services |  |  |
| Less: Ending AR                                     | \$63,842.090     |                                | -                        |                              |  |  |
| Non-Revenue Adjustment [AFR Ledger Account NOREVAR] | \$0.000          | Verity                         | See certificat           | tion statements below        |  |  |
| Collected Revenue \$                                | 13,956.180       |                                |                          |                              |  |  |
|                                                     |                  | Appropriation S                | Appropriation Summary    |                              |  |  |
|                                                     |                  | Collected Revenue \$13,956.180 |                          |                              |  |  |
|                                                     |                  | Transfers                      | Transfers \$0.000        |                              |  |  |
|                                                     |                  |                                | \$13,956.180             |                              |  |  |

- 3. Highlight all of the appropriations shown on the page (100 in this case).
- 4. Right click and select "print".

5. The print destination must be "Adobe PDF":

| Print                                    |                    |  |  |  |
|------------------------------------------|--------------------|--|--|--|
| Total: 56 sheets of paper                |                    |  |  |  |
|                                          | Print Cancel       |  |  |  |
| Destination                              | Adobe PDF          |  |  |  |
|                                          | Change             |  |  |  |
| Pages                                    | All                |  |  |  |
|                                          | e.g. 1-5, 8, 11-13 |  |  |  |
| Layout                                   | Portrait 💌         |  |  |  |
| Color                                    | Color              |  |  |  |
| <ul> <li>More settings</li> </ul>        |                    |  |  |  |
| Print using system dialog (Ctrl+Shift+P) |                    |  |  |  |

- 6. Select the file location and save the file.
- 7. If printing more than 100 forms to a pdf, select the forward arrow for the next 100 forms, and repeat steps #3 #6 above

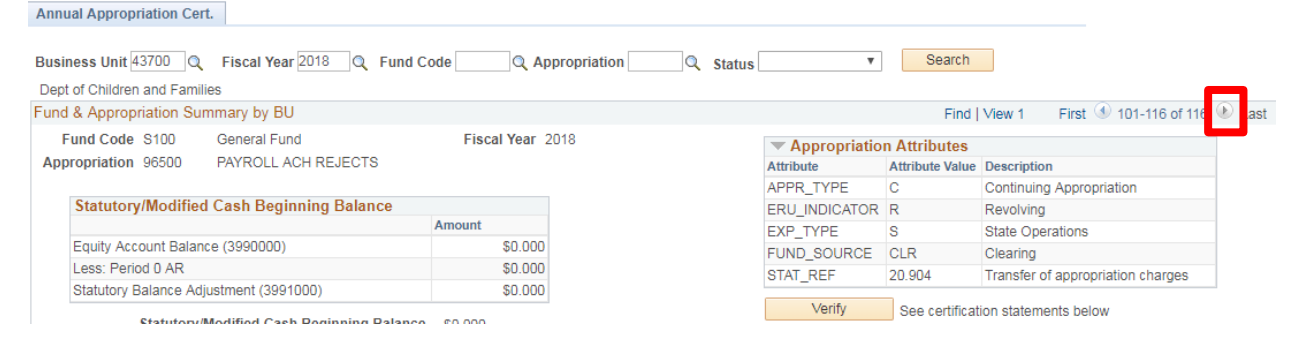